| Change Password                            |                    |  |  |
|--------------------------------------------|--------------------|--|--|
| Lotin paravord will be chanted.            |                    |  |  |
| Enabling/Disabling C<br>Passoode Authentio | One-time<br>sation |  |  |

# **Change Password**

Login password will be changed.

### 2 Enabling/Disabling One Time Passcode Authentication

In addition to a usual password, "one-time password authentication" will be enabled or disabled when logging in.

#### Note:

If you enable One Time Passcode Authentication, you will not be able to use the AnswerNet during system maintenance (from midnight to 3:00 am every day, from midnight to 5:00 am on the 3rd Sundays).

# Settings/Change of One-time Passcode Authentication

| When logiting in.<br>Once you enable<br>address every 1                                                                                                    | two-factor auther<br>fone-time passo<br>me you log in You                                                                                                    | rtication is achiev<br>ode authentication<br>i can los in by ent                                                                                                    | ved by enabling a one-time passoode in addition to your usual password,<br>on", a different six-diait number will be sent to your registered mobile number or emaintering the provided one-time passoode.                                                                                                    |
|----------------------------------------------------------------------------------------------------|----------------------------------------------------------------------------------------------------|----------------------------------------------------------------------------------------------------|----------------------------------------------------------------------------------------------------|
| *During system<br>the system sens<br>*When selecting<br>the email addres<br>if you use dona<br>(anowernet-pwint)<br>*If you want to<br>Monreation' sea                                                                                                    | maintenance (troin<br>finit one-time pass<br>an email address<br>ises resistered on<br>in reception settin<br>if offisido co.jp),<br>resister the email<br>een separately att                                                                                                    | h midnight to Iam<br>code will be susp<br>as the delivery dr<br>the AnswerNet. O<br>at or other method<br>address you enter<br>er loaging in.<br>con sit extinition. | In every day, from midmight to 5am on the third Sundaya), you will not be able to log in<br>pended.<br>destination, please enter an email address in the "New Email Address" or choose one<br>(If you have not resistered an email address, nothing will be displayed)<br>do to prevent spars, please change your settings so that you can receive emails from<br>ered this time on the AnswerNet, please register it on "Confirm/Change Participant<br>associated to prevent because all intervities. |
| +nobile numbers                                                                                                    | s and email addres                                                                                                    | ves are baroariy                                                                                                    | Hasked to protect personal internation.                                                                                                    |
| + nobile number<br>Current Set<br>One-time pas<br>authenticetion                                                                                                    | s and email addres<br>tings<br>scode                                                                                                    | Disabled                                                                                                    |                                                                                                    |
| nobile number     Current Set     One-time pas     authentication     Delivery Dect                                                                                                    | s and e-nail addres<br>tings<br>scode<br>instian                                                                                                    | Disabled                                                                                                    |                                                                                                    |
| trobile number     Current Set     One-time pas     aufterrication     Delivery Dest     One-time P                                                                                                    | s and enell addres<br>tings<br>soode<br>ination<br>assocode Setti                                                                                                    | Disabled                                                                                                    |                                                                                                    |
| Current Set     Ore-time pas     auffertication     Delivery Dect     One-time P     One-time pas                                                                                                    | s and enell addres<br>tings<br>scode<br>instian<br>assecutie Setti<br>scode authenticeti                                                                                                    | Disabled<br>nggs                                                                                                    | Enabled      Orisabled                                                                                                    |
| noble number:     Current Set     One-time pas     authentication     Definity Dect     One-time pas     Decoupt     Decoupt     Deco | a and enell addres<br>tings<br>soode<br>ination<br>associde Settli<br>soode authenticoli<br>SMS (Mabile h                                                                                                    | Disabled<br>Disabled<br>nggs<br>on                                                                                                    | Enabled O Disabled                                                                                                    |
| *noble number:<br>Current Set<br>One-time pas<br>authenticition<br>Definity Dect<br>One-time Pas<br>Decenting Decent                                                                                                    | and enell addres<br>tings<br>code<br>initian<br>associde Settli<br>scode authenticel<br>SMS (Mobile 1<br>Enell<br>destination<br>addreso                                                                                                    | Disabled<br>Disabled<br>angs<br>on<br>Aunbar)<br>New Enail<br>Address                                                                                                | Enabled O Disabled                                                                                                    |
| <ul> <li>noble number</li> <li>Current Set</li> <li>One-time pasauthenticitien</li> <li>Delivery Dect</li> <li>One-time pas</li> <li>Delivery</li> <li>Dectination</li> </ul>                                                                                                    | soude real address tings soude real address soude real assounds Settlin soude authentication SMS (Mobile / Excitation address sould real address sould real address sould read address sould real address sould real address s | Disabled<br>Disabled<br>on<br>Aumber)<br>Nen Ensall<br>Address<br>Pagistered<br>Ensal                                                                                |                                                                                                    |

Progress toward completion of the transaction This section indicates which step you are currently at in Enabling/Disabling One-time Passcode Authentication process.

#### 2 Current Settings

This secton indicates the current settings.

#### **One-time Passcode Settings**

This section enables/disables you to set up the use of One-time Passcode Authentication.

1)To enable

Press the radio button ◎ " Enabled."

Select the delivery destination of the one-time passcode.

You can select SMS (registerable only mobile numbers beginning with 090/080/070.) or Email address. Please press the radio button ○. If you have registered your email address with AnswerNet, you can select your registered email address. If you selected an email address as your delivery destination, please make settings so that you can receive emails from our company (answernet-pwinfo@sjdc.co.jp). 2)Change to disable

Press the radio button ◎ " Disabled."

If you change the One-time Passcode Authentication to "Disabled," you do not need to enter "one-time passcode" in "STEP2: Confirmation".

## "Confirm" button

Click "Confirm" if the details entered or specified are correct. The screen will move to "STEP2" and the "one-time passcode" will be notified to the registered delivery destination. Confirm the received "one-time passcode" without closing the "STEP2"screen.

# Settings/Change of One-time Passcode Authentication

| Settings/Cha                                                                                                    | nge of One-time Passcode Authentication                                                                                                    |
|----------------------------------------------------------------------------------------------------|----------------------------------------------------------------------------------------------------|
| Step1: One-time passcode a                                                                                                    | thentiostion settines + Step 2: Comfirm + Step 2: Complete                                                                                                    |
| A "one-time passoode" has be<br>Please enter the notified "one<br>«Please enter it within 10 min<br>Settings/changes will be made<br>destination. | een sent to your selected delivery destination.<br>time passsode" (halt-width, sic-digit number).<br>tes.<br>: as follows: Please enter the one-time passsode and click the "Submit" button after you confirm the delivery |
| One-time paracode<br>authentication                                                                                                    | Enabled                                                                                                    |
| Delivery Destination                                                                                                    | +++-1103                                                                                                    |
| One-time passcode                                                                                                    |                                                                                                    |
|                                                                                                    | Show one-time passoode                                                                                                    |
|                                                                                                    | '                                                                                                    |
| eReturn to previous                                                                                                    | 6 Submit                                                                                                    |
| actively.                                                                                                    |                                                                                                    |

Enter the notified one-time passcode 5

Enter the one-time passcode you received.

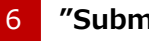

### "Submit" button

To set up One-time Passcode Authentication, click the "Submit" button.

# Settings/Change of One-time Passcode Authentication

| Step1: One-time passcode            | authentication sattings 🕨 Ste | p2 Confirm | te |
|-------------------------------------|-------------------------------|------------|----|
| jettings/changes have been          | made as follows.              |            |    |
| One-time passcode<br>authentication | Enabled                       |            |    |
| Delivery Destination                | NUM-NUM-1141                  |            |    |

## 7 "Back to the top of "Settings/Change of One-time Passocde Authentication"

Click "Back to the top of "Settings/Change of Onetime Passcode Authentication" " to move to the top of that screen.